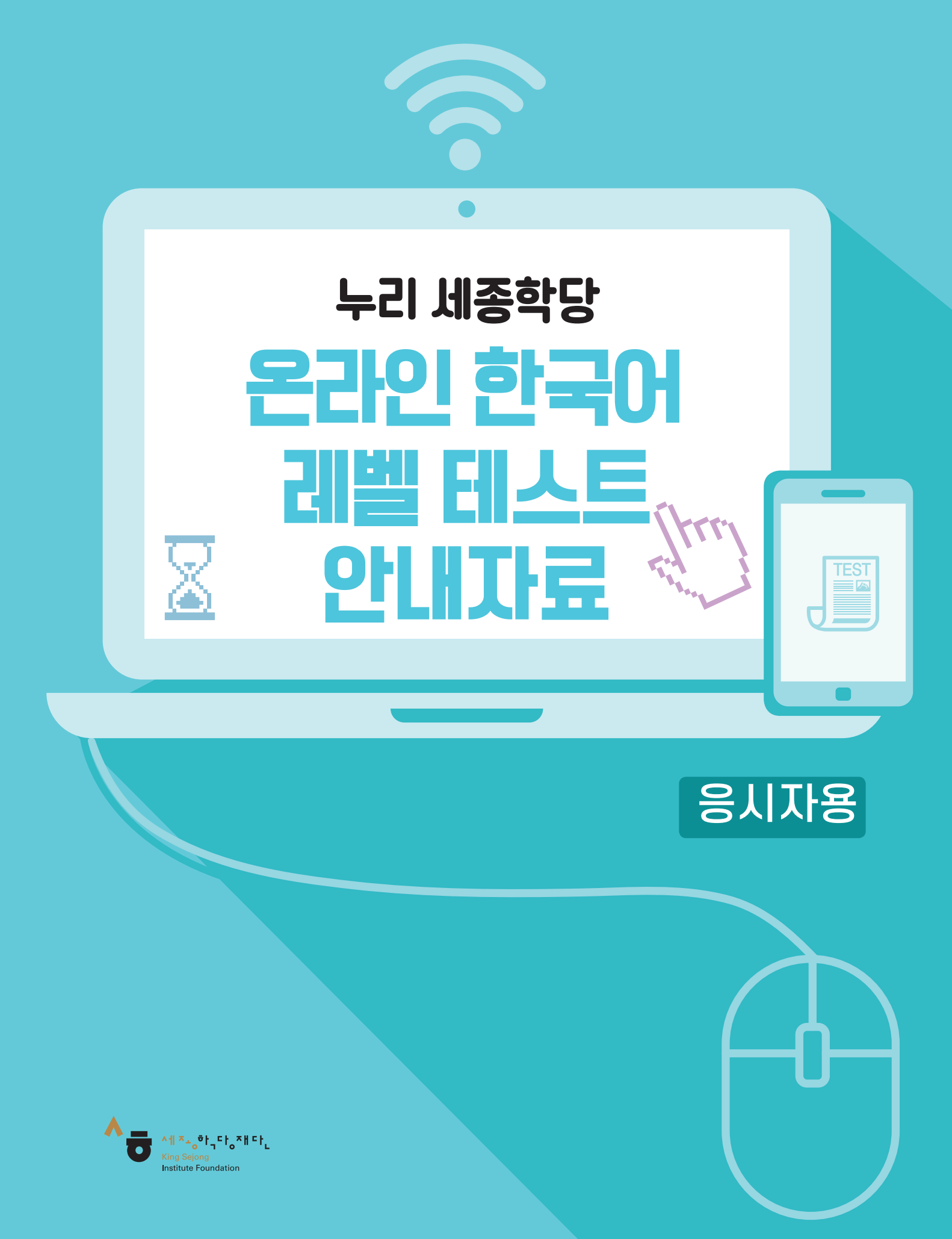

## 누리 세종학당\* 온라인 한국어 레벨 테스트 이용 안내

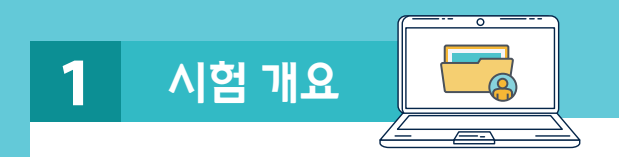

- '누리 세종학당 온라인 한국어 레벨테스트'는 세종학당에서 한국어를 배우고자 하는 예비 학습자들에게 수준에 맞는 교육을 제공하고, 누리 세종학당을 이용하여 공부한 학습자들이 자신의 한국어 능력을 확인할 수 있는 기회를 주기 위해 제작되었습니다.
- 본 시험은 초급과 중급 2종의 평가를 이용해 응시자의 한국어 수준을 8단계로 구분하여 판정할 수 있도록 구성되었습니다.
   \*8단계 구성 : 1A, 1B, 2A, 2B, 3A, 3B, 4A, 4B
- <세종한국어1>~<세종한국어3> 또는 <사이버한국어 초급1>~
  <사이버한국어 초급2>를 공부한 학습자는 초급을, <세종한국어4>~
  <세종한국어8> 또는 <사이버한국어 중급1>~<사이버한국어 중급2>를 공부한 학습자는 중급 시험을 선택하시면 됩니다.
- 듣기와 읽기 시험은 모두 객관식이며 초급과 중급 중 한 등급을 선택하여 응시할 수 있습니다.
- 듣기는 20문항, 읽기는 25문항으로 구성되어 있으며, 시험에 응시한 후에 바로 그 결과를 확인할 수 있습니다.

| 영역 | 평가 범위  | 문항 수   | 평가 내용         | 문항 유형 |
|----|--------|--------|---------------|-------|
| 듣기 | 초급, 중급 | 각 20문항 | 구어 이해력        | 선택형   |
| 읽기 | 초급, 중급 | 각 25문항 | 어휘 및 문법 사용 능력 | 선택형   |

- 응시료는 무료이지만 보안상의 이유로 동일한 수험자가 시험을 응시한 후 3개월 이내에 동일한 등급의 시험을 치를 수 없습니다. 다른 등급의 시험은 바로 응시할 수 있습니다.
- 원활하게 시험을 치르기 위해서는 '5. 접속 문제 해결하기'에 제시된 조건을 충족하는 컴퓨터 또는 모바일 기기가 필요합니다.

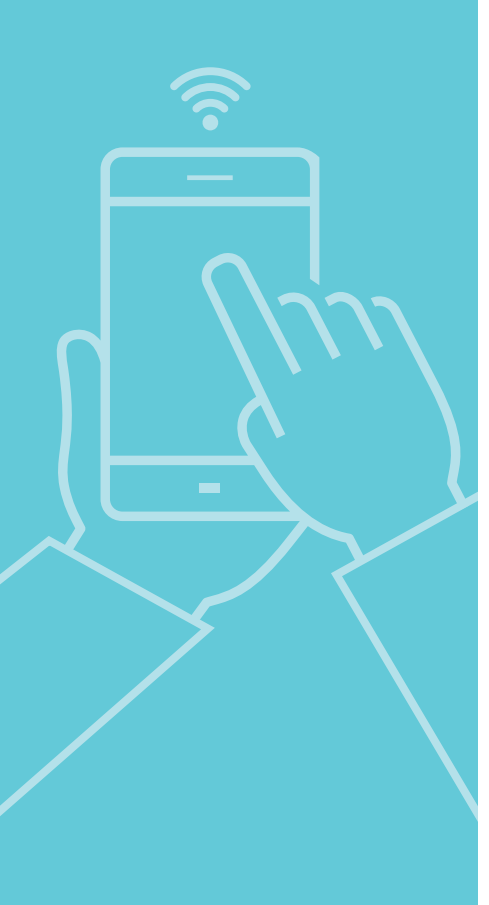

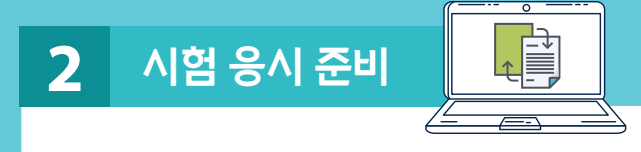

 시험 응시를 원하는 학습자는 컴퓨터나 모바일 기기로 누리 세종학당 홈페이지 (https://nuri.iksi.or.kr)에 접속하여 [한국어 진단 평가] 또는 [참여] - [온라인 진단평가]를 선택하여 시험에 응시할 수 있습니다.

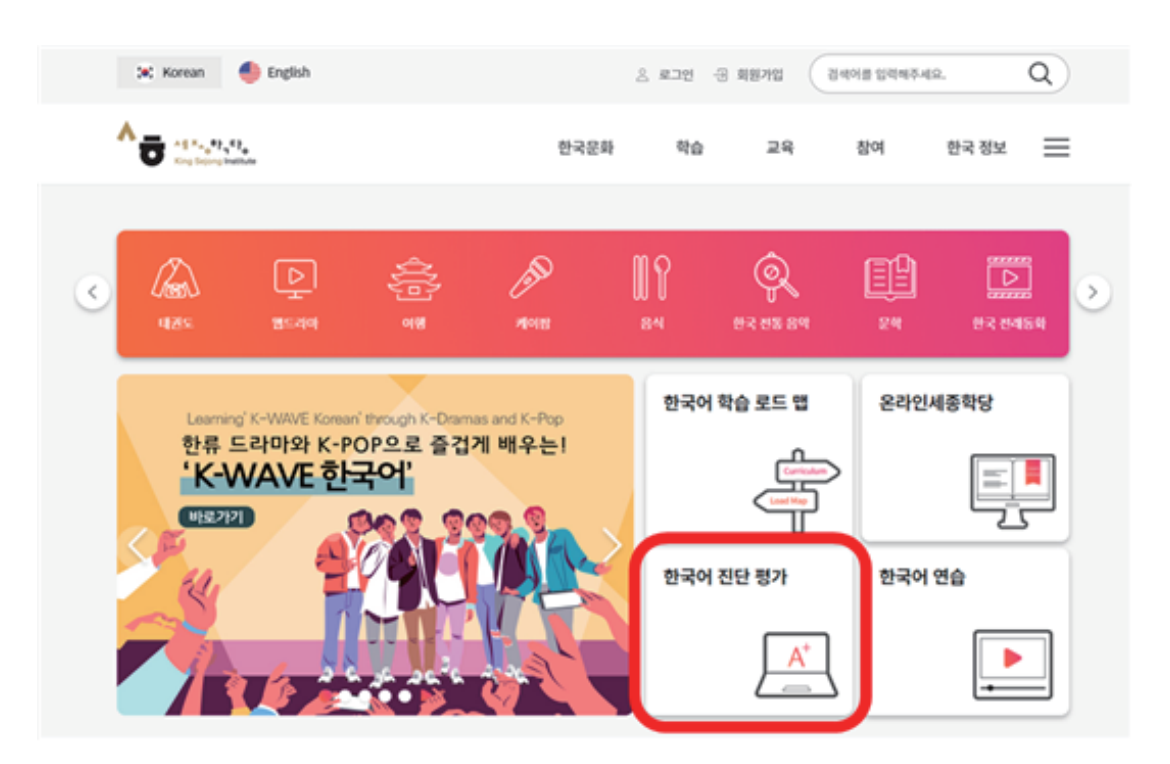

또는

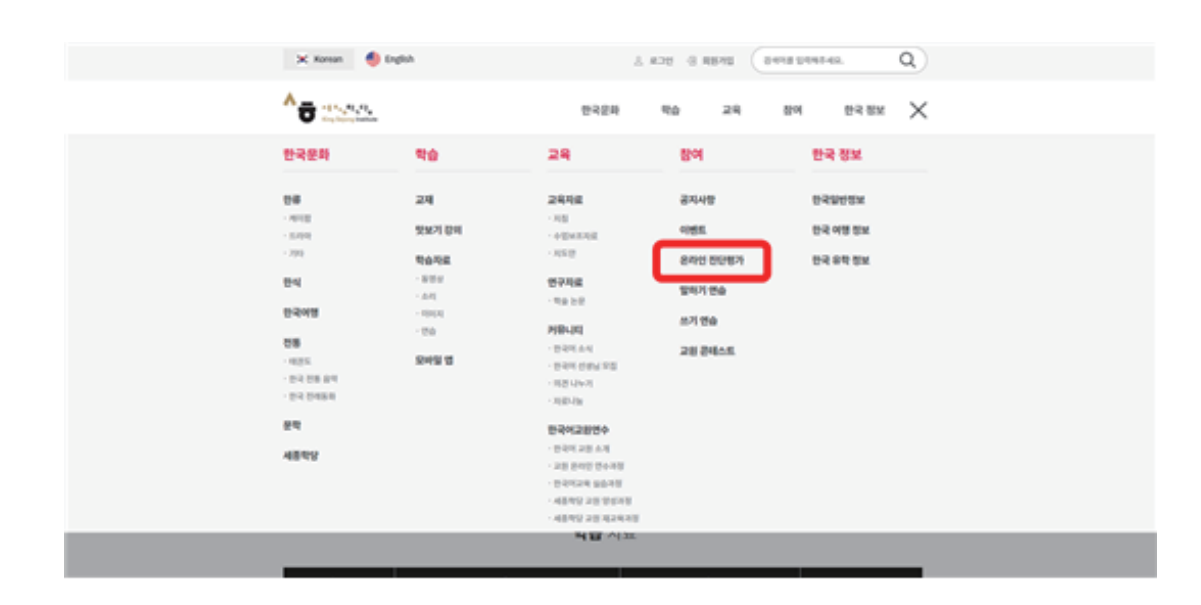

• [누리-세종학당 온라인 한국어 레벨테스트 시작하기] 를 누르고 초급, 중급을 선택하면 시험에 응시할 수 있습니다.

| 🗶 Korean 🥌 English             |                                                                                     | 은 로그인                                         | - 3 회원가입           | 김세이를 압격해주시 | (R.                | Q    |
|--------------------------------|-------------------------------------------------------------------------------------|-----------------------------------------------|--------------------|------------|--------------------|------|
| <b>* T * * * * * * * * * *</b> | 한국동                                                                                 | 년 <sup>3</sup> 전승                             | 교육                 | 참여         | 한국 정보              | ≡    |
| Ρ                              | 온라인 진단평가                                                                            |                                               |                    | n :        | ) 왕에 > <b>온라</b> 인 | 민만명자 |
| 참여                             | 누리-세종학당 온라인 한국이 레벨 테스트에 오신 것)                                                       | ) 환영합니다.                                      |                    |            |                    |      |
| 공지사항<br>이벤트                    | 누리·세종학당 온라인 한국이 레벨 테스트는 세<br>신의 한국이 수준에 맞는 한국이 학습을 시작할<br>요금 테스트의 주금 테스트가 얻고 관 테스트는 | 5학당이나 누라-세종학<br>수 있도록 돕기 위한 시<br>도기에 있기로 구서되어 | 영 박습자들이 자<br>범업니다. | 20 24498   | 다운로드(PDF)          |      |
| 온라인 전단풍가<br>명하기 연습             | 에벨 테스트를 본 후 같은 동급의 레벨 테스트는<br>다른 동급의 레벨 테스트는 바로 제공시할 수 있                            | 3개월 이후 응시할 수 5<br>습니다.                        | 2249.              | ■ N2 ±2    | 19.4               | A    |
| 쓰기연습                           |                                                                                     |                                               |                    |            |                    |      |
| 교원 문테스트                        | ※ 판정등급 - 세종한국어 참고등급                                                                 |                                               |                    |            |                    |      |
|                                | 초급                                                                                  |                                               |                    |            |                    |      |
|                                | <b>6929</b>                                                                         |                                               | 48                 | 문국이 참고등급   |                    |      |
|                                | IA                                                                                  |                                               |                    | 세흥한국어1     |                    |      |
|                                | 18                                                                                  |                                               |                    | 세종한국어2     |                    |      |
|                                | 2A                                                                                  |                                               |                    | 세흥한국어3     |                    |      |
|                                | 28                                                                                  |                                               |                    | 세종한국어4     |                    |      |
|                                | 중급                                                                                  |                                               |                    |            |                    |      |
|                                | 반성등급                                                                                |                                               | 48                 | 환국에 왕고동급   |                    |      |
|                                | м                                                                                   |                                               |                    | 세종한국어5     |                    |      |
|                                | 38                                                                                  |                                               |                    | 세종한국어6     |                    |      |
|                                | 44                                                                                  |                                               | ,                  | 세용한국어7     |                    |      |
|                                | 48                                                                                  |                                               |                    | 세종판국어용     |                    |      |
|                                | 154                                                                                 | 세종학당 온라인 문국이                                  | ) 레벨 테스트 시작하       | PI         |                    |      |

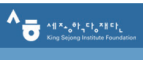

Korean 👻

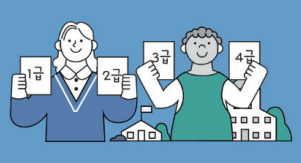

아래 표의 등급 수준을 잘 읽어 보고 초급 시험과 중급 시험 중 하나를 선택하십시오. 1급이나 2급에서 공부하는 것이 필요하다 고 생각하면 초급시험을, 3금이나 4급에서 공부하는 것이 필요 하다고 생각하면 초급시험을 선택하십시오. 이 시험은 현재 자신의 한국어 수준을 파악하여 알맞은 단계에서

한국어를 공부하기 위한 시험입니다. 반드시 자신의 수준에 맞는 등<del>급을</del> 선택하기 바랍니다.

| 등급 | 수준                                                                                   | 선택         |
|----|--------------------------------------------------------------------------------------|------------|
| 1급 | 한국어로 간단하게 인사를 나누고 일상생활에 관한 가장 기본적인 의사소통을 할 수 있다.                                     | 초급 시험      |
| 2급 | 친숙한 일상적 상황에서 자신에게 매우 익숙한 주제에 대해 짧게 이야기하고, 물건 사기나 길 문기와 같은 기<br>본적 의사소통 기능을 수행할 수 있다. | $\bigcirc$ |
| 3급 | 일상생활에 대해 비교적 유왕하게 말하고, 명절, 규칙, 취직 조건 등의 친숙한 사회적 소재나 추상적 소재에<br>대해 간단히 설명할 수 있다.      | 중급 시험      |
| 4급 | 일상생활에 대해 유창하고 정확하게 말하고, 친숙한 사회적 소재나 추상적 소재에 대해서도 문단 단위로 유<br>창하게 설명할 수 있다.           |            |

- 시험 등급을 선택하면 평가 결과 연구 목적 활용 동의와 수험자의 기초 정보를 입력하는 화면으로 이동합니다.
- 학습자가 자신의 평가 결과가 한국어 교육 연구에 활용되는 것에 동의할 경우 응시 가능합니다.
- 또한 입력한 기초 정보에 따라 세종학당 예비학습자의 시험 결과는 해당 세종학당으로 전송되어 반편성 자료로 활용됩니다.

따라서 기초 정보 작성 시 아래 사항에 유의하시기 바랍니다.

| ※ 반편성 평기    | · 활용 시 유의                           | 사항                                                                                                 |                                                                                  |           |
|-------------|-------------------------------------|----------------------------------------------------------------------------------------------------|----------------------------------------------------------------------------------|-----------|
| ~~ 아버 하드    | 리(다음 악기)에                           | 비조하다에 더 고너?                                                                                        | ᆦ 게힝이니 기개기, "애",                                                                 | 그 으다      |
|             | -(니금 역기에                            |                                                                                                    | ᆯ게읙ᆸ디끼(/ 에 :                                                                     | I 01      |
| (국 8-1번 힘   | 낭목(학당을 선택                           | 백해 주세요.)에 등록                                                                                       | 이정 세종학당 선택                                                                       |           |
| *8-1번 형     | 장목 선택지는 형                           | 한국어로만 제공되L                                                                                         | .  등록 예정 세종학딩                                                                    | 의 한국어 명칭을 |
|             |                                     |                                                                                                    |                                                                                  |           |
| 201ナ/       |                                     |                                                                                                    |                                                                                  |           |
| <           |                                     |                                                                                                    |                                                                                  | /         |
|             | A                                   |                                                                                                    |                                                                                  | Korean 👻  |
|             |                                     | (방마)<br>(문)<br>(문)<br>이래의 질문에 대답해 주산<br>여리분에게 직합한 교육 지                                             | 시오.<br>토료 안내를 위해 필요한 경보입니다.                                                      |           |
|             | ◙ 기초정보                              |                                                                                                    |                                                                                  |           |
|             |                                     | 평가 결과 연구 목적 흘                                                                                      | 남용 동의                                                                            |           |
|             | 수집하는<br>저는                          | 여러분의 시험 결과는 한국어 교육 분야 및 인<br>정보는 사업의 목적 외로는 사용되지 않으며 비밀유가<br>는 위의 내용을 충분히 이해하였으며 다음의 정보와 평<br>모 등의 | 점 학문 분야의 연구에 사용됩니다.<br>I를 위하여 식별할 수 없는 형태로 사용될 것입니다.<br>가 결과들의 연구 목적의 사용을 허락합니다. |           |
| 0           | 1. 이름                               |                                                                                                    |                                                                                  |           |
| 0           | 2. 출생년도                             | please select.                                                                                     | ~                                                                                |           |
| 3           | 3. 성별                               | 0 H 0 M                                                                                            |                                                                                  |           |
| ()          | 4. 국격                               | please select.                                                                                     | ~                                                                                |           |
| 0           | 5. 사용언어                             | please select.                                                                                     | <b>v</b>                                                                         |           |
| G           | b. 억법<br>7. 최근이 하스모켓                | please select.                                                                                     | Y                                                                                |           |
| 0           | 7. 만국어 역합측적<br>8. 다운 하기에 세종하당에서 공분한 | 기회이니까?                                                                                             | •                                                                                |           |
| U           | ○ 에 ○ 아니오                           | 19877:                                                                                             |                                                                                  |           |
| <b>8</b> -1 | 8-1. (*8번에서 "예"를 선택한 경두             | 2 ) 학당을 선택해 주세요.                                                                                   |                                                                                  |           |
| 01          | please select.                      | ✓ please select.                                                                                   | ♥ please select.                                                                 | ~         |
| <b>8</b> -2 | 8-2. (*8번에서 "아니요"를 선택한              | 경우 ) 응시 목적을 선택해 주세요.                                                                               |                                                                                  |           |
|             | please select.                      | $\checkmark$                                                                                       |                                                                                  |           |
|             |                                     |                                                                                                    |                                                                                  |           |
| 0 이름 한국어    | 와 영어로 입력                            | 역 가능합니다.                                                                                           |                                                                                  |           |
| 2 출생년도본     | 시험의 응시지                             | i는 만 15세 이상이(                                                                                      | 거야 합니다.                                                                          |           |
| ③ 성별 성별을    | 선택합니다                               |                                                                                                    |                                                                                  |           |

- ④ 국적 여권 상의 국적을 선택하십시오.
- ⑤ 사용언어자신이 가장 자주 사용하는 언어를 선택하십시오.
- ⑤ 직업 학생, 회사원, 교사, 기타 중 하나를 선택하십시오.
- 1 세종학당 수강 계획이 있는 경우 학당이 위치한 나라와 도시를 선택하십시오.
- 2 세종학당 수강 계획이 없는 경우 레벨 테스트에 응시한 이유를 선택하십시오.

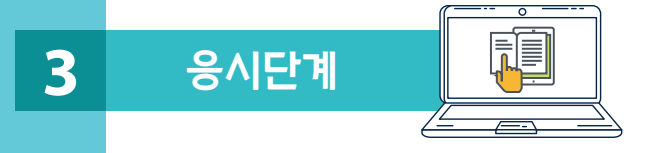

- 시험은 듣기-읽기 순서로 진행됩니다.
- 듣기 시험에 응시하기 전 <보기> 문항을 통해 듣기 파일을 실행하는 방법과 답안을 선택하는
  방법을 연습하시기 바랍니다. 이 단계에서 듣기 음량을 조절할 수 있습니다.

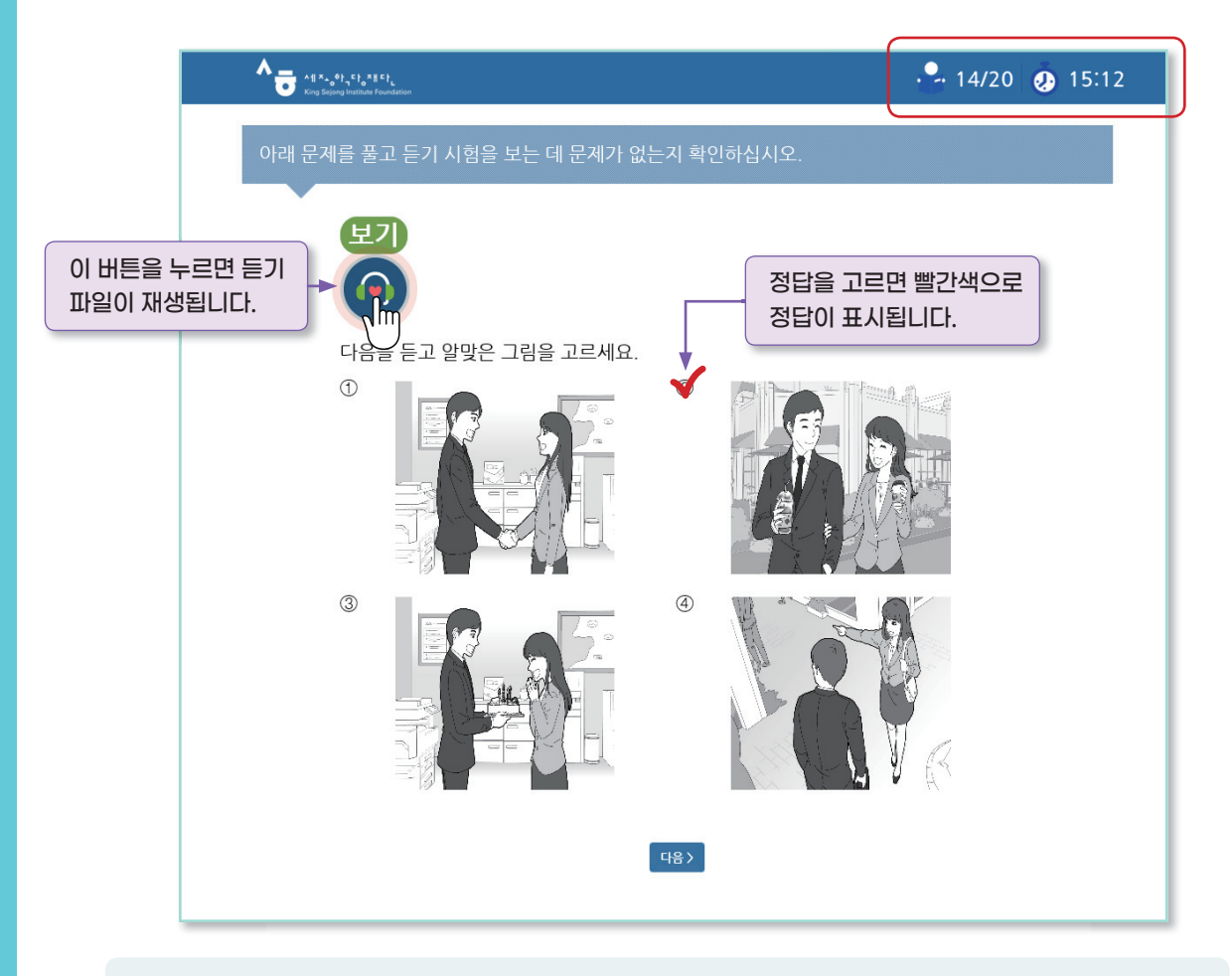

- 정답을 선택한 후 '다음' 버튼을 누른 후에는 그 전 문항으로 돌아갈 수 없습니다.
  듣기 녹음 파일을 두 번 들을 수 있습니다.
- 시험 화면 우측 상단에서 남은 문항과 시간을 확인할 수 있습니다.
- 본 시험은 수험자의 수준에 맞는 세종학당 수업을 추천하는 것이 목적입니다.
  따라서 책이나 사전 혹은 다른 사람의 도움을 받는 등의 부정행위는 삼가 주시기 바랍니다.

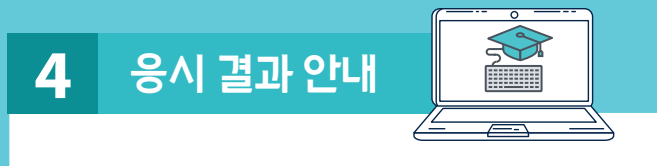

- 응시 결과는 시험 점수-추천 등급 정보를 포함하고 있습니다.
- 응시 결과에 제안한 등급은 참고 기준입니다. 실제 세종학당의 반배치는 교원의 면담 결과, 학당의 상황에 따라 달라질 수 있다는 점에 유의해 주십시오.

A العدوية مثالة من العدوية مثالة المعالمة المعالية المعالية معالية المعالية المعالية معالية

## 누리-세종학당 온라인 한국어 레벨 테스트 결과

| 이름  | 국적                 | 출생년도 | 응시일        | 듣기 | 읽기 | 판정 등급 |
|-----|--------------------|------|------------|----|----|-------|
| 조혜수 | KOREA, REPUBLIC OF | 1996 | 2019.03.26 | 65 | 76 | 1B    |

※'판정 등급'은 세종학당 반편성 시 세종학당 교원 면담 등을 통해 변경될 수 있습니다.

🔋 세부 평가 결과

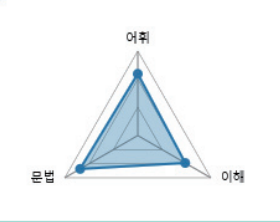

| 세부영역 | 득점 | 배점  | 정답률 |
|------|----|-----|-----|
| 어휘   | 32 | 44  | 73% |
| 문법   | 44 | 56  | 79% |
| 이해   | 65 | 100 | 65% |

읽기 문항의 경우 응시한 문항과
 유사한 문항 유형을 다시 풀어볼 수
 있으며 다시 풀어본 문항의 풀이를
 제공합니다.

| * ( )에 가장 알맞은 것<br>16.                                                            | 을 고르세요.                                                                               |
|-----------------------------------------------------------------------------------|---------------------------------------------------------------------------------------|
| 제 동생은 요리하는 것을 (<br>않습니다.                                                          | ) 저는 요리하는 것을 좋아하지                                                                     |
| ① 좋아해서 ② 좋아하면                                                                     | ③ 좋아하지만 ④ 좋아하거나                                                                       |
| [해설] '동생은 요리하는 것을 수<br>않는다'는 반대의 의미입니다.<br>사용하여 문장을 만들 수 있습니<br>저는 요리하는 것을 좋아하지 않 | 좋아한다', '나는 요리하는 것을 좋아하지<br>반대의 의미를 표현할 때에는 '-지만'을<br>다. 제 동생은 요리하는 것을 (좋아하지만)<br>습니다. |

## 판정 등급 별 추천 교재 및 온라인 교육 과정

| 판정 등급 | 추천 교재              | 판정 등급 | 추천 교재              |
|-------|--------------------|-------|--------------------|
| 1A    | 세종한국어1/사이버 한국어 초급1 | 3A    | 세종한국어5/사이버 한국어 중급1 |
| 1B    | 세종한국어2/사이버 한국어 초급1 | 3B    | 세종한국어6/사이버 한국어 중급1 |
| 2A    | 세종한국어3/사이버 한국어 초급2 | 4A    | 세종한국어7/사이버 한국어 중급2 |
| 2B    | 세종한국어4/사이버 한국어 초급2 | 4B    | 세종한국어8/사이버 한국어 중급2 |

응시한 테스트 결과에 따라 응시자의 수준에 맞는 누리 세종학당 콘텐츠를 추천합니다.
 누리 세종학당에서 제공하는 다양한 콘텐츠를 통해 재미있게 한국어를 배우시기 바랍니다.

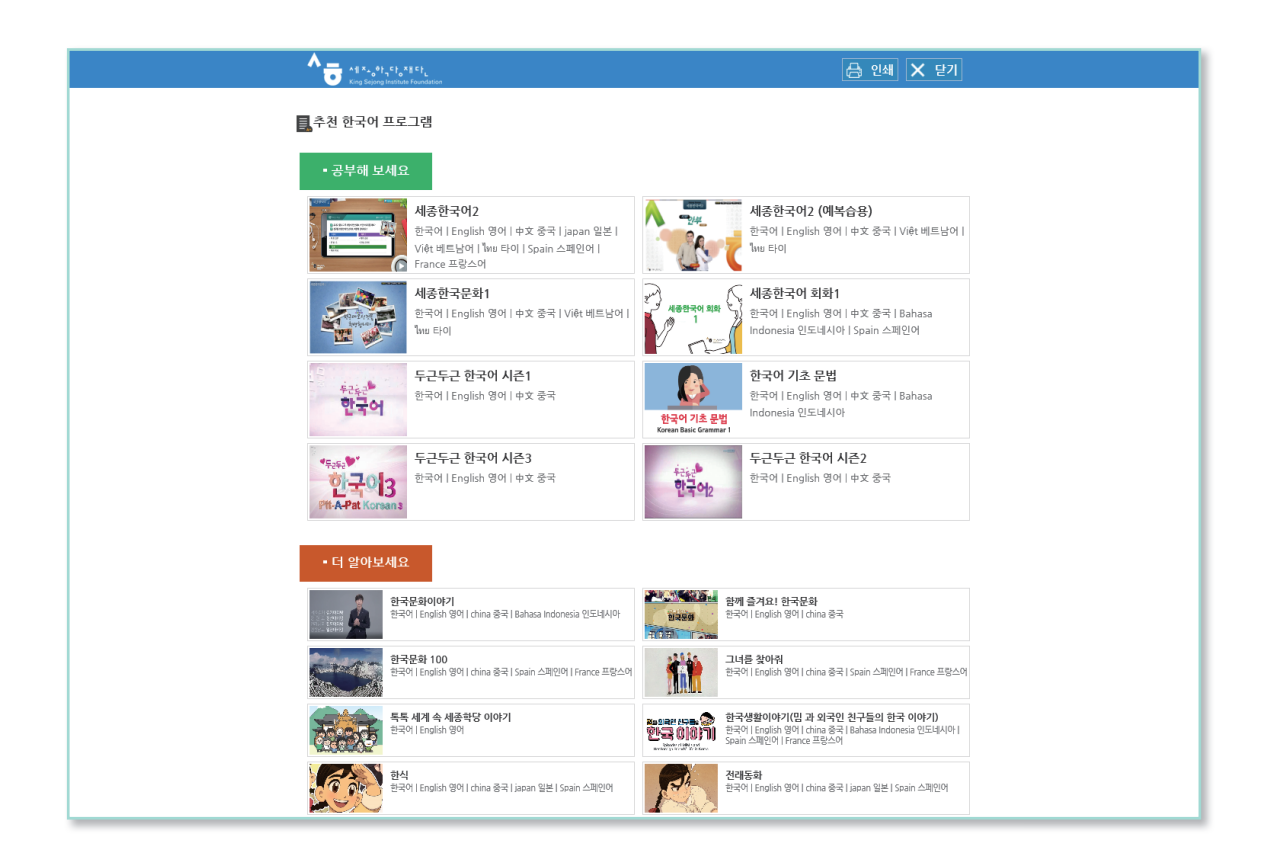

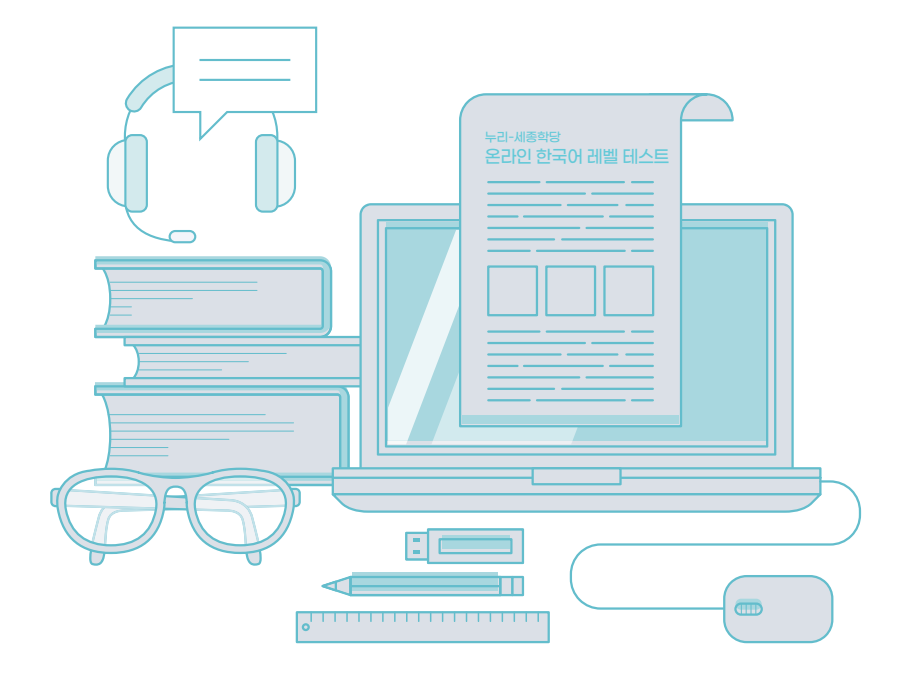

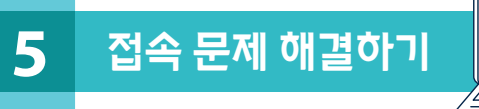

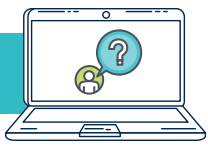

## 레벨테스트 지원 가능 환경

| No | 디바이스    | OS                                                           | 지원 브라우저                                                                                                    | 비교                                                                                                   |
|----|---------|--------------------------------------------------------------|----------------------------------------------------------------------------------------------------|----------------------------------------------------------------------------------------------------|
| 1  | PC      | Windows7 이상                                                  | 최소<br>- Internet Explorer 11 이상<br>- Chrome 50.0 이상<br>- Firefox 13.0 이상<br>- 표준 HTML5 를 지원하는<br>웹 브라우저<br>- Chrome 최신 버전<br>- Microsoft Edge<br>- 표준 HTML5 를 지원하는<br>웹 브라우저 최신 버전 | *FireFox 최신<br>버전의 경우, 누리<br>세종학당 홈페이지<br>SSL설정으로 지원하지<br>못하고 있습니다. SSL<br>업데이트를 할 경우,<br>지원 가능 합니다. |
| 2  | Android | 최소<br>- Lollipop (5.0) 이상<br>권장<br>- Marshmallow (6.0)<br>이상 | 설치 가능한 브라우저는<br>모두 지원                                                                                                    | 삼성인터넷 브라우저<br>지원 포함                                                                                  |
| 3  | iOS     | 최소<br>- 아이폰 6 (12.1) 이상<br>권장<br>- 아이폰 7 (12.1) 이상           | 설치 가능한 브라우저는<br>모두 지원                                                                                                    | 선택형                                                                                                  |

|   | 0                   |
|---|---------------------|
|   | $\bigcirc \bigcirc$ |
|   |                     |
| Ļ |                     |
| 4 |                     |

자주 묻는 질문

| No | 질문                                                                                | 답변                                                                                                    |
|----|-----------------------------------------------------------------------------------|----------------------------------------------------------------------------------------------------|
| 1  | 로그인이 되지 않습니다.<br>아이디와 패스워드를 정확하게<br>기입했는데도 '로그인 정보를<br>확인할 수 없습니다'라는<br>메시지가 뜹니다. | 누리 세종학당 관리자 메일(nuri@iksi.or.kr)로<br>문의해 주세요. 문의 시 가입자 이름과 아이디를<br>꼭 기재해 주시기 바랍니다.                                                                              |
| 2  | 듣기 파일을 듣기 위해<br>아이콘을 클릭하면 '잘못된<br>원본입니다'라는 메시지가<br>뜹니다.                           | 인터넷 접속 상태가 원활하지 않아 오디오 파일을<br>다운로드 완료하지 못한 경우로, 이 경우 비활성화된<br>아이콘으로 표시되며 이때 이 아이콘을 클릭하면<br>표시되는 메시지입니다.<br>이 경우 화면을 갱신(새로고침)을 한 후 정상적으로<br>다운로드 한 후 진행하시면 됩니다. |
| 3  | 문제를 풀고 있는 도중에 인터넷<br>접속이 끊겼습니다.                                                   | 인터넷이 연결된 후 레벨 테스트를 다시 실행하면<br>이전에 접속이 끊긴 문제부터 이어 풀기를 할 수<br>있습니다.                                                                                              |
| 4  | 테스트를 모두 봤는데 결과를<br>확인할 수 없습니다.                                                    | [마이페이지] - [한국어진단평가 결과] -<br>[결과보기] 메뉴에서 확인할 수 있습니다.                                                                                                    |
| 5  | 실수로 결과창을 닫았습니다.<br>평가 결과를 다시 확인할 수<br>있을까요?                                       | [마이페이지] - [한국어진단평가 결과] -<br>[결과보기] 메뉴에서 확인할 수 있습니다.                                                                                                    |